## **Company Profile – Using Options - Your Public Profile**

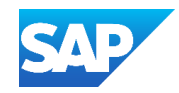

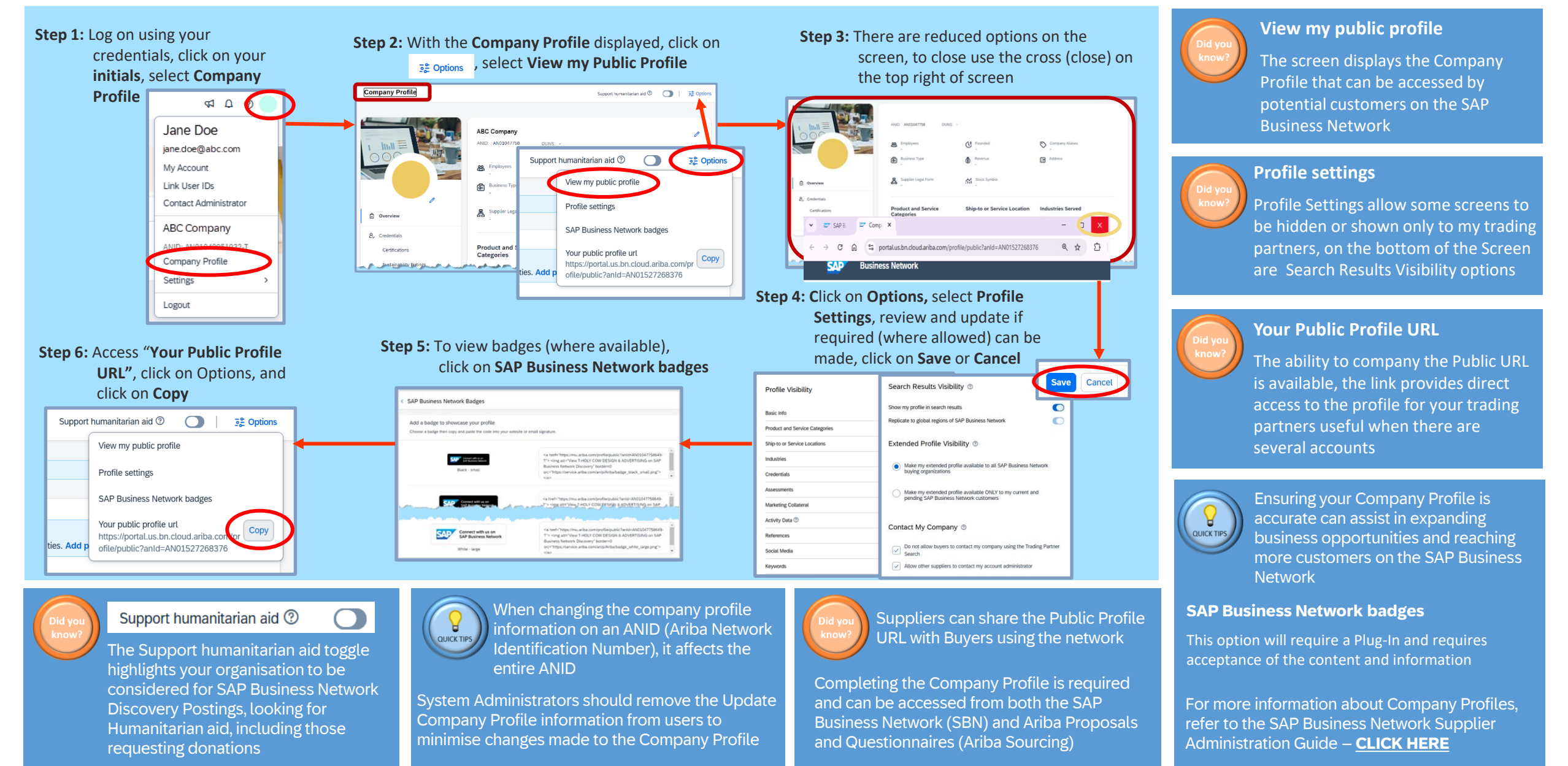